# Eintragung von Terminen in lehrstuhleigenen oder universitätsfremden Räumen in Veranstaltungen in Stud.IP

Stand 09.11.20

### Bitte beachten Sie vorab

Um einen lehrstuhleigenen Raum in Stud.IP selbst buchen und verwalten zu können, benötigen Sie die Berechtigung für diesen Raum. Diese kann Ihnen von der ZIM-Raumvergabe übertragen werden. Bitte wenden Sie sich dazu per Email an die <u>raumvergabe@uni-passau.de</u> und nennen uns die Stud.IP-Kennung, sowie die Räume die von dieser Kennung in Stud.IP verwaltet werden sollen.

Eine Übersicht über alle in Stud.IP eingetragenen Räume finden Sie in Stud.IP unter *Suche – Räume* in der Navigation links unter *Ressourcenbaum*.

Sie sind mit Ihrer Kennung in Stud. IP eingeloggt und finden unter *Veranstaltungen – meine Veranstaltungen* sämtliche Veranstaltungen, die Sie für das ausgewählte Semester angelegt haben.

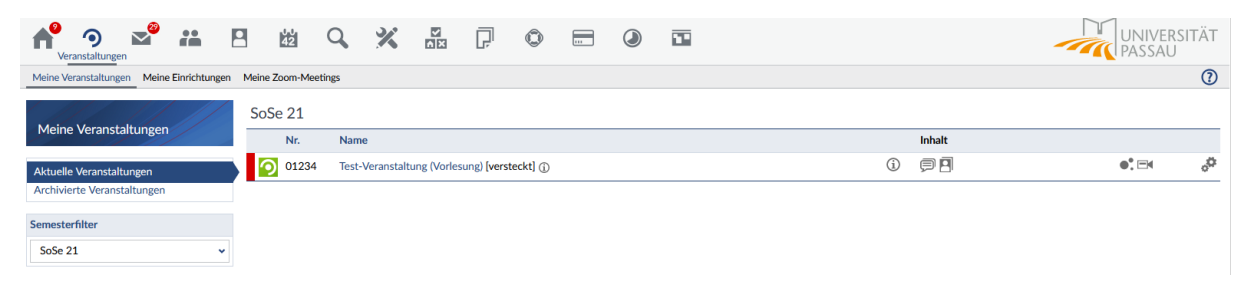

Wählen Sie die gewünschte Veranstaltung aus und öffnen Sie diese.

#### 1. Termine anlegen

Unter Verwaltung – Zeiten/Räume können Sie

a) Einen regelmäßigen Termin anlegen: Durch einen Klick auf + Regelmäßigen Termin anlegen

| Regelmäßige Termine                  |                                        | Regelmäßigen Termin hinzufügen |
|--------------------------------------|----------------------------------------|--------------------------------|
|                                      | Keine regelmäßigen Termine vorhanden   |                                |
| Unregelmäßige Termine / Blocktermine |                                        | :                              |
|                                      | Keine unregelmäßigen Termine vorhanden |                                |

In dem sich nun öffnenden Fenster können Sie die Daten Ihres regelmäßigen Termins festlegen und mit Klick auf *Speichern* abschließen:

## Raumvergabe

| 01234 Vorlesung: Test-Veranstaltung - Regelmäßige Termine 🕧 🗙      | 01234 Vorlesung: Test-Veranstaltung - Regelmäßige Termine   🕽 🗙 |
|--------------------------------------------------------------------|-----------------------------------------------------------------|
| arttag Startzeit * Endzeit *                                       | Starttag Startzeit * Endzeit *                                  |
| Montag V HH:mm HH:mm                                               | Donnerstag v 14:00 16:00                                        |
| t                                                                  | Art                                                             |
| Sitzung 🗸                                                          | Sitzung 🗸                                                       |
| Beschreibung                                                       | Beschreibung                                                    |
|                                                                    |                                                                 |
| iurnus                                                             | Turnus                                                          |
| Wöchentlich 🗸                                                      | Dreiwöchentlich 🗸                                               |
| Startwoche                                                         | Startwoche                                                      |
| 1. Semesterwoche (ab 12.04.2021) 🗸                                 | 4. Semesterwoche (ab 03.05.2021) 🗸                              |
| Endwoche                                                           | Endwoche                                                        |
| Ende SoSe 21 🗸                                                     | Ende SoSe 21                                                    |
| SWS Lehrende                                                       | SWS Lehrende                                                    |
|                                                                    |                                                                 |
|                                                                    |                                                                 |
| Speichern Schließen                                                | Spairbarn Schließen                                             |
|                                                                    | • Specifient                                                    |
|                                                                    |                                                                 |
|                                                                    |                                                                 |
| 📀 Ihre Änderungen wurden gespeichert!                              |                                                                 |
| Die regelmäßige Veranstaltungszeit Do. 14:00 - 16:00 wurde hinzuge | efügt!                                                          |
| egelmäßige Termine                                                 | 上 Regelmäßiger                                                  |
|                                                                    | Т кеденнолден                                                   |
| Donnerstag: 14:00 - 16:00, dreiwöchentlich                         |                                                                 |
|                                                                    |                                                                 |
| nregelmäßige Termine / Blocktermine                                |                                                                 |

Beim Anlegen eines regelmäßigen Termins kann noch kein Raum gebucht werden, dies erfolgt in einem späteren Arbeitsschritt.

# b) Einzel- oder Blocktermine anlegen:

Durch einen Klick auf die drei vertikalen Punkte

| Regelmäßige Termine                  |                                        | + Regelmäßigen Termin hinzufügen |
|--------------------------------------|----------------------------------------|----------------------------------|
|                                      | Keine regelmäßigen Termine vorhanden   |                                  |
|                                      |                                        |                                  |
| Unregelmäßige Termine / Blocktermine |                                        |                                  |
|                                      | Keine unregelmäßigen Termine vorhanden | $\mathbf{i}$                     |

Keine unregelmäßigen Termine vorhanden

• Bei der Aktion *Einzeltermin hinzufügen* erhalten Sie folgendes Fenster und können die Rahmendaten eines Einzeltermins festlegen:

## Raumvergabe

| 1234 Vorlesung:                       | Test-Veranstaltun  | g - Einzeltermin anlegen | () × |
|---------------------------------------|--------------------|--------------------------|------|
| Datum<br>15.06.2021 📸                 | Startzeit<br>14:00 | Endzeit<br>16:00         |      |
| Art                                   |                    |                          |      |
| Sitzung                               |                    |                          | ~    |
| Raum                                  |                    |                          | ~    |
| Freie Ortsangabe                      |                    |                          |      |
|                                       |                    |                          |      |
| (führt nicht zu einer Raumbuc         | :hung)             |                          |      |
| Durchführende Lehrende<br>Andrea Eckl | e                  |                          |      |
|                                       |                    |                          |      |
|                                       |                    |                          |      |
|                                       |                    |                          |      |
|                                       |                    |                          |      |
|                                       |                    |                          |      |
|                                       | ✓ Speichern        | 🗙 Schließen              |      |

Durch Öffnen des Dropdown-Menüs unter *Raum* können Sie bereits an dieser Stelle einen Raum, für den Sie die Berechtigung in Stud.IP besitzen, buchen. Sie können die Raumbuchung für den Einzeltermin aber auch an späterer Stelle durchführen.

| <ul> <li>Ihre Änderungen wurden gespeichert!</li> <li>Für den Termin Di , 15.06.2021 14:00 - 16:00 wurde der Raum Raum (ZMK) SR 003 gebuch</li> <li>Der Termin Di., 15.06.2021, 14:00 - 16:00 wurde hinzugefügt!</li> </ul> | t.                | ×                       |
|----------------------------------------------------------------------------------------------------|-------------------|-------------------------|
| Regelmäßige Termine                                                                                                    | + Regelmäß        | Bigen Termin hinzufüger |
| Keine regelmäßigen Termine vorha                                                                                                    | ıden              |                         |
| Unregelmäßige Termine / Blocktermine                                                                                                    |                   | :                       |
| ☑ ✔ SoSe 21                                                                                                    |                   | 1 Termin                |
| Di., 15.06.2021, 14:00 - 16:00 Uhr                                                                                                    | Raum (ZMK) SR 003 | :                       |
| Alle auswählen                                                                                                    | Bearbeiten        | ✓ Ausführen             |

• Bei der Aktion *Blocktermin hinzufügen* erhalten Sie folgendes Fenster und können Ihren Blocktermin nach Ihren Wünschen erstellen:

| 234 Vorlesung:         | erest-veranstaltung -      | Blockveranstaltungs | te (?) 🗙   | 01234 Vorlesung:    | Test-Veranstaltung - | Blockveranstaltungs |
|------------------------|----------------------------|---------------------|------------|---------------------|----------------------|---------------------|
| Zeitraum               |                            |                     | ^          | Jeden Tag           | 🗆 Mo-Fr              | Montag              |
| Startdatum             | Endda                      | tum                 |            | Dienstag            | Mittwoch             | Donnerstag          |
| 15.06.2021 W           | 20.07                      | 2021 #4             |            | Freitag             | Samstag              | Sonntag             |
| 15/05/10/11 42         | 20107                      | 42                  |            |                     |                      |                     |
| Startzeit              | Endze                      | it                  |            | ✓ Weitere Daten     |                      |                     |
| 14:00                  | 16:00                      | )                   |            | Art der Termine     |                      |                     |
| Die Veranstaltung find | det an folgenden Tagen sta | tt                  |            | Sitzung             |                      |                     |
| Jeden Tag              | 🗆 Mo-Fr                    | Montag              |            | Raum                |                      |                     |
| ☑ Dienstag             | Mittwoch                   | Donnerstag          |            | Keinen Raum buche   | n                    |                     |
| Freitag                | Samstag                    | Sonntag             |            | Freie Ortsangabe    |                      |                     |
| Weitere Daten          |                            |                     |            | Durchf"basede Lebra | - 4-                 |                     |
| Art der Termine        |                            |                     |            | Andrea Eckl         | nde                  |                     |
| Sitzung                |                            |                     | ~          | Anzahl der Termine  |                      |                     |
| Raum                   |                            |                     |            | 2                   |                      |                     |
| Keinen Paum huche      | n                          |                     | <b>~</b> ~ |                     |                      |                     |

## Raumvergabe

Auch hier besteht die Möglichkeit bereits beim Anlegen des Termins einen Raum im Dropdown-Menü auszuwählen und zu buchen oder die Raumbuchung an späterer Stelle durchzuführen.

# 2. Räume buchen oder Ortsangabe eintragen

Zurück im Bereich *Verwaltung – Zeiten/Räume* finden Sie alle angelegten Termine. Einen regelmäßigen Termin können Sie durch Anklicken aufklappen. Wählen Sie alle Termine mit Häkchen aus, für die Sie denselben Raum buchen möchten und wählen Sie im Dropdown-Menü rechts unten *Bearbeiten* (ist voreingestellt). Klicken Sie auf *Ausführen*.

| Regelmäßige Termine                            | ♣ Regel          | mäßigen Termin hinzufügen |
|------------------------------------------------|------------------|---------------------------|
| ● ❤ Donnerstag: 14:00 - 16:00, dreiwöchentlich |                  | :                         |
| ☑ SoSe 21                                      |                  |                           |
| ☑ Do., 06.05.2021, 14:00 - 16:00 Uhr           | Keine Raumangabe | :                         |
| Do., 27.05.2021, 14:00 - 16:00 Uhr             | Keine Raumangabe | :                         |
| Do., 17.06.2021, 14:00 - 16:00 Uhr             | Keine Raumangabe | :                         |
| Do., 08.07.2021, 14:00 - 16:00 Uhr             | Keine Raumangabe | :                         |
| ☑ Alle auswählen                               | Bearbeiten       | ✓ Ausführen               |

In dem Dropdown-Menü – *Raum auswählen* – finden Sie die Räume für die Sie die Berechtigung in Stud.IP besitzen zur Auswahl:

| Terr | mine bearbeiten             | () ×             |
|------|-----------------------------|------------------|
| ~    | Raumangaben                 |                  |
| •    |                             |                  |
| >    | Terminangaben               |                  |
| >    | Durchführende Lehrende      |                  |
|      |                             |                  |
|      | Anderungen speichern        |                  |
|      | E Do 08042021 1400-1400 Ukr | Keine Paumangahe |

Wählen Sie den zu buchenden Raum und Klicken Sie auf Änderungen speichern.

| <ul> <li>Ihre Änderungen wurden gespeichert!         <ul> <li>Für den Termin Do., 06.05.2021 14:00 - 16:00 wurde der Raum Raum (ZMK) SR 004 ge</li> <li>Für den Termin Do., 27.05.2021 14:00 - 16:00 wurde der Raum Raum (ZMK) SR 004 ge</li> <li>Für den Termin Do., 17.06.2021 14:00 - 16:00 wurde der Raum Raum (ZMK) SR 004 ge</li> <li>Für den Termin Do., 08.07.2021 14:00 - 16:00 wurde der Raum Raum (ZMK) SR 004 ge</li> </ul> </li> </ul> | bucht.<br>bucht.<br>bucht.<br>bucht. |
|----------------------------------------------------------------------------------------------------|--------------------------------------|
| Regelmäßige Termine                                                                                                    | + Regelmäßigen Termin hinzufügen     |
| ● ♥ Donnerstag: 14:00 - 16:00, dreiwöchentlich                                                                                                    | Raum: (ZMK) SR 004                   |
| ☑ SoSe 21                                                                                                    |                                      |
| Do., 06.05.2021, 14:00 - 16:00 Uhr                                                                                                    | Raum (ZMK) SR 004                    |
| Do., 27.05.2021, 14:00 - 16:00 Uhr                                                                                                    | Raum (ZMK) SR 004                    |
| Do., 17.06.2021, 14:00 - 16:00 Uhr                                                                                                    | Raum (ZMK) SR 004                    |
| Do., 08.07.2021, 14:00 - 16:00 Uhr                                                                                                    | Raum (ZMK) SR 004                    |
| Alle auswählen                                                                                                    | Bearbeiten                           |

Mit unregelmäßigen Terminen verfahren Sie analog.

Für Termine, die außerhalb der Universität Passau oder in einem nicht in Stud.IP gelisteten lehrstuhleigenen Raum stattfinden, können Sie anstelle einer Raumbuchung Angaben als Freitext machen:

| Termine bearbeiten                                                                                                    |
|----------------------------------------------------------------------------------------------------|
| ✓ Raumangaben                                                                                                    |
| ••• Raum auswählen ••       •         Röstzeit (in Minuten)       •         0       •         (ZIM) R 045 (Büro der Raumvergabe) |
| Kein Raum     Keine Änderungen an den Paumangsben vergebren                                                                      |
| O keine Anderungen an den kaumangaben vornenmen                                                                                  |
| > Terminangaben                                                                                                    |
| > Durchführende Lehrende                                                                                                    |
|                                                                                                    |
|                                                                                                    |
|                                                                                                    |
| ✓ Änderungen speichern X Schließen                                                                                               |

| <ul> <li>Ihre Änderungen wurden gespeichert!</li> <li>Der Termin Do, 08.04.2021 14:00 - 16:00 wurde geändert, etwaige Raumbuchung wurden</li> </ul> | antfernt und stattdessen der angegebene Freitext eingetragen! | ¢ |
|----------------------------------------------------------------------------------------------------|---------------------------------------------------------------|---|
| Regelmäßige Termine                                                                                                    | + Regelmäßigen Termin hinzufüge                               | n |
| ● > Donnerstag: 14:00 - 16:00, dreiwöchentlich                                                                                                    | Raum: (ZMK) SR 004                                            |   |
| Unregelmäßige Termine / Blocktermine                                                                                                    |                                                               | 1 |
| ☑ ✔ SoSe 21                                                                                                    | 1 Termin                                                      |   |
| Do., 08.04.2021, 14:00 - 16:00 Uhr                                                                                                    | ((ZIM) R 045 (Büro der Raumvergabe))                          |   |
| Alle auswählen                                                                                                    | Bearbeiten                                                    |   |

Stud.IP bestätigt jede Raumbuchung mit einem grünen Haken und Text im oberen Bereich der Raum/Zeit-Verwaltung:

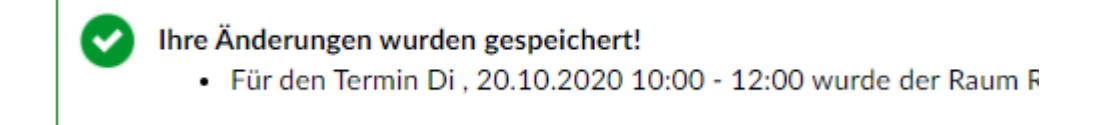

# 3. Termine löschen

Sollten Sie einen Termin nicht mehr benötigen, können Sie diesen entweder über den Ablaufplan oder unter *Zeiten/Räume* beim Klick auf die drei vertikalen Punkte entfernen. Auch dies bestätigt Stud.IP nach erfolgter Löschung:

| $\bigcirc$ | Ihre Änderungen wurden gespeichert!                                                                                |
|------------|----------------------------------------------------------------------------------------------------|
| -          | • Der Termin Di., 20.10.2020, 10:00 - 12:00 wurde gelöscht! Die Buchung für den Raum (HK 12) R 118 wurde gelöscht. |

ACHTUNG! Wenn Sie einen Termin mit einer Raumbuchung eines <u>zentral verwalteten</u> Raums löschen und diesen danach doch benötigen, müssen Sie sich – am besten per Email – an die Raumvergabe wenden, damit die Buchung wieder vorgenommen werden kann.